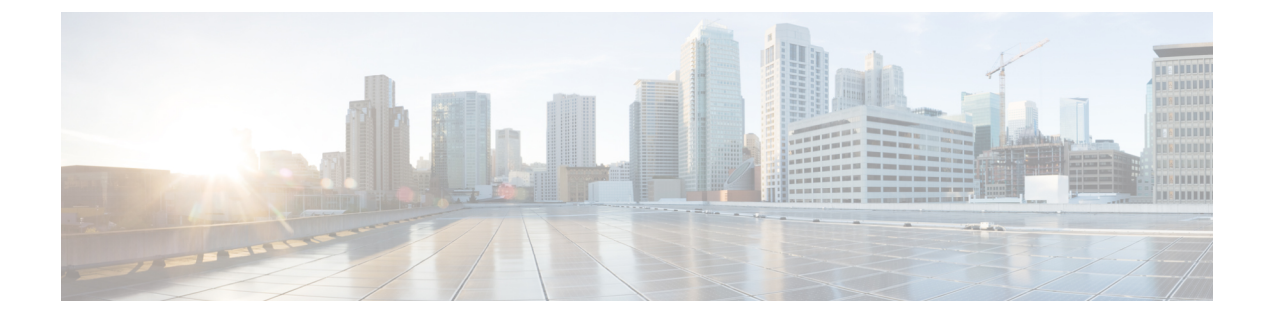

# **Workgroup Bridges**

- Cisco Workgroup Bridges, on page 1
- Configuring Workgroup Bridge on a WLAN, on page 3
- Verifying the Status of Workgroup Bridges, on page 4
- Information About Simplifying WGB Configuration, on page 4
- Configuring Multiple WGBs (CLI), on page 5
- Verifying WGB Configuration, on page 6

## **Cisco Workgroup Bridges**

A workgroup bridge (WGB) is an Access Point (AP) mode to provide wireless connectivity to wired clients that are connected to the Ethernet port of the WGB AP. A WGB connects a wired network over a single wireless segment by learning the MAC addresses of its wired clients on the Ethernet interface and reporting them to the WLC through infrastructure AP using Internet Access Point Protocol (IAPP) messaging. The WGB establishes a single wireless connection to the root AP, which in turn, treats the WGB as a wireless client.

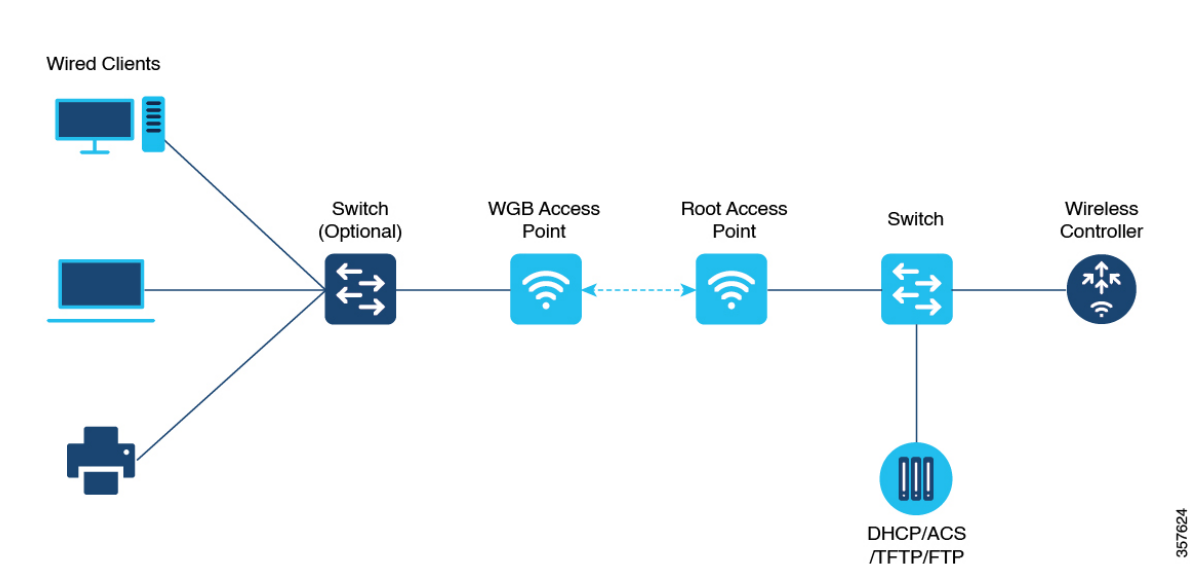

Figure 1: Example of a WGB

The mode supported in WGB for Embedded Wireless Controller is:

• Flex Mode: Central authentication and local switching.

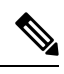

**Note** Cenral authentication is supported on Wave 1 and Wave 2 APs, whereas local switching is supported only on Wave 2 APs.

The following features are supported for use with a WGB:

### Table 1: WGB Feature Matrix

| Feature                               | Cisco Wave 1 APs                            | Cisco Wave 2                                          |
|---------------------------------------|---------------------------------------------|-------------------------------------------------------|
| 802.11r                               | Supported                                   | Supported                                             |
| QOS                                   | Supported                                   | Supported                                             |
| UWGB mode                             | Supported                                   | Supported on Wave 2 APs                               |
| IGMP Snooping or Multicast            | Supported                                   | Supported                                             |
| 802.11w                               | Supported                                   | Supported                                             |
| PI support (without SNMP)             | Supported                                   | Not supported                                         |
| IPv6                                  | Supported                                   | Supported                                             |
| VLAN                                  | Supported                                   | Supported                                             |
| 802.11i (WPAv2)                       | Supported                                   | Supported                                             |
| Broadcast tagging/replicate           | Supported                                   | Supported                                             |
| Unified VLAN client                   | Implicitly supported (No CLI required)      | Supported                                             |
| WGB client                            | Supported                                   | Supported                                             |
| 802.1x – PEAP, EAP-FAST,<br>EAP-TLS   | Supported                                   | Supported                                             |
| NTP                                   | Supported                                   | Supported                                             |
| Wired client support on all LAN ports | Supported in Wired-0 and Wired-1 interfaces | Supported in all Wired-0, 1 and LAN ports 1, 2, and 3 |

### **Table 2: Supported Access Points and Requirements**

| Access Points                             | Requirements               |
|-------------------------------------------|----------------------------|
| Cisco Aironet 2700, 3700, and 1572 Series | Requires autonomous image. |

| Access Points                                                                                     | Requirements                                         |
|---------------------------------------------------------------------------------------------------|------------------------------------------------------|
| Cisco Aironet 2800, 3800, 4800, 1562, and Cisco<br>Catalyst 9105, 9115, IW6300 and ESW6300 Series | CAPWAP image starting from Cisco AireOS 8.8 release. |

- MAC filtering is not supported for wired clients.
- Idle timeout is not supported for both WGB and wired clients.
- Session timeout is not applicable for wired clients.
- Web authentication is not supported.
- WGB supports only up to 20 clients.
- If you want to use a chain of certificates, copy all the CA certificates to a file and install it under a trust point on the WGB, else server certificate validation may fail.
- Wired clients connected to the WGB are not authenticated for security. Instead, the WGB is authenticated against the access point to which it associates. Therefore, we recommend that you physically secure the wired side of the WGB.
- Wired clients connected to a WGB inherit the WGB's QoS and AAA override attributes.
- To enable the WGB to communicate with the root AP, create a WLAN and make sure that Aironet IE is enabled under the Advanced settings.

### **Configuring Workgroup Bridge on a WLAN**

|        | Command or Action                                                 | Purpose                                                         |
|--------|-------------------------------------------------------------------|-----------------------------------------------------------------|
| Step 1 | configure terminal                                                | Enters global configuration mode.                               |
|        | <b>Example:</b><br>Device# configure terminal                     |                                                                 |
| Step 2 | wlan profile-name                                                 | Enters WLAN configuration submode. The                          |
|        | <pre>Example: Device(config)# wlan wlan-profile</pre>             | <i>wlan-profile</i> is the profile name of the configured WLAN. |
| Step 3 | ccx aironet-iesupport                                             | Enables support for Aironet IEs for this WLAN.                  |
|        | <b>Example:</b><br>Device(config-wlan)# ccx<br>aironet-iesupport  |                                                                 |
| Step 4 | no shutdown                                                       | Restarts the WLAN.                                              |
|        | <b>Example:</b><br>Device(config-wireless-policy)# no<br>shutdown |                                                                 |

### Procedure

## Verifying the Status of Workgroup Bridges

• To verify the number of WGBs, use the following command:

#### show wireless wgb summary

The following is a sample output:

| Device#show wireless wgb summary |      |       |         |
|----------------------------------|------|-------|---------|
| Number of WGBs: 1                |      |       |         |
| MAC Address AP Name              | WLAN | State | Clients |
| 7070.8b7a.7030 Ed2-JFW-AP1       | 1    | Run   | 1       |

To verify WGB details, use the following command:

#### show wireless wgb mac-address MAC-address detail

The following is a sample output:

Device#show wireless wgb mac-address 7XXX.8XXa.7XXX detail

Work Group Bridge

```
MAC Address : 7XXX.8XXa.7XXX
AP Name : Ed2-JFW-AP1
WLAN ID : 1
State : Run
```

Number of Clients: 1

MAC Address ----d8XX.97XX.bXXX

• To view the client details on the controller, use the following command:

show wireless client mac-address MAC-address detail

The following is a sample output:

Device#show wireless client mac-address 7XXX.8bXX.70XX detail

Workgroup Bridge Wired Client count : 1

• The following is a sample output:

```
Device#show wireless client mac-address d8XX.97XX.b0XX detail
Workgroup Bridge Client
WGB MAC Address : 7XXX.8bXX.70XX
```

## Information About Simplifying WGB Configuration

From Cisco IOS XE Cupertino 17.8.1, it is possible to configure WGB in multiple Cisco access points (APs) simultaneously. By importing a running configuration, you can deploy multiple WGBs in a network and make them operational quicker. When new Cisco APs are added to the network, you can transfer an existing or

working configuration to the new Cisco APs to make them operational. This enhancement eliminates the need to configure multiple Cisco APs using CLIs, after logging into them.

A network administrator can onboard Cisco APs using either of the following methods:

- Upload the working configuration from an existing Cisco AP to a server and download it to the newly deployed Cisco APs.
- Send a sample configuration to all the Cisco APs in the deployment.

This feature is supported only on the following Cisco APs:

- Cisco Aironet 1562 Access Points
- Cisco Aironet 2800 Access Points
- Cisco Aironet 3800 Access Points
- Cisco Catalyst 9105 Access Points
- Cisco Catalyst 9115 Access Points
- Cisco Catalyst 9120 Access Points
- Cisco Catalyst IW6300 Series Heavy Duty Access Points

For latest support information on various features in Cisco Wave 2 and 802.11ax (Wi-Fi 6) Access Points in Cisco IOS XE releases, see the Feature Matrix for Wave 2 and 802.11ax (Wi-Fi 6) Access Points document.

## **Configuring Multiple WGBs (CLI)**

Perform the following procedure on the APs in WGB mode.

### Procedure

|                                                                                  | Command or Action                                                                                       | Purpose                                                                                       |
|----------------------------------------------------------------------------------|----------------------------------------------------------------------------------------------------|-----------------------------------------------------------------------------------------------|
| Step 1                                                                           | enable                                                                                                  | Enters privileged EXEC mode.                                                                  |
|                                                                                  | Example:                                                                                                |                                                                                               |
|                                                                                  | Device# enable                                                                                          |                                                                                               |
| Step 2                                                                           | <b>copy configuration upload {sftp:</b>   <b>tftp:</b> }<br><i>ip-address [directory] [file-name]</i>   | Creates upload configuration file and uploads to the SFTP or TFTP server using the specified  |
|                                                                                  | Example:                                                                                                | path.                                                                                         |
|                                                                                  | Device# copy configuration upload sftp:<br>10.10.10.1 C:sample.txt                                      |                                                                                               |
| Step 3                                                                           | <b>copy configuration download {sftp:</b>   <b>tftp:</b> }<br><i>ip-address [directory] [file-name]</i> | Downloads the configuration file and replaces the old configuration in the AP and reboots the |
| Example:<br>Device# copy configuration download sftp:<br>10.10.10.1 C:sample.txt | Example:                                                                                                | WGB. When the device restarts, new configuration is applied                                   |
|                                                                                  | configuration is applied.                                                                               |                                                                                               |

|        | Command or Action                                     | Purpose                               |
|--------|-------------------------------------------------------|---------------------------------------|
| Step 4 | show wgb dot11 association                            | Lists the WGB uplink information.     |
|        | <b>Example:</b><br>Device# show wgb dotll association |                                       |
| Step 5 | show version<br>Example:                              | Displays the AP software information. |
|        | Device# show version                                  |                                       |

### Verifying WGB Configuration

After completing the configuration download and reboot of the AP, the WGB rejoins the network. Use the **show logging** command to list and verify the download events that are captured in the debug logs:

Device# show logging

```
Jan 13 18:19:17 kernel: [*01/13/2022 18:19:17.4880] WGB - Applying download config...
Jan 13 18:19:18 download config: configure clock timezone UTC
Jan 13 18:19:18 download config: configure dot1x credential dot1x profile username wifiuser
password U2FsdGVkX1+8PWmAOnF08BXyk5EAphMy2PmhPPhWV0w=
Jan 13 18:19:18 download config: configure eap-profile eap profile method PEAP
Jan 13 18:19:18 download config: configure eap-profile eap profile dot1x-credential
dot1x profile
Jan 13 18:19:18 chpasswd: password for user changed
Jan 13 18:19:18 kernel: [*01/13/2022 18:19:18.7260] chpasswd: password for user changed
Jan 13 18:19:18 kernel: [*01/13/2022 18:19:18.7610]
Jan 13 18:19:18 kernel: [*01/13/2022 18:19:18.7610]
                                                    Management user configuration saved
successfully
Jan 13 18:19:18 kernel: [*01/13/2022 18:19:18.7610]
Jan 13 18:19:18 kernel: [*01/13/2022 18:19:18.7650] Warning!!! Attach SSID profile with the
radio to use the new changes.
Jan 13 18:19:18 kernel: [*01/13/2022 18:19:18.7650]
Jan 13 18:19:18 kernel: [*01/13/2022 18:19:18.7650]
                                                    Dot1x credential configuration has
been saved successfully
Jan 13 18:19:18 kernel: [*01/13/2022 18:19:18.7650]
Jan 13 18:19:18 kernel: [*01/13/2022 18:19:18.7740] Warning!!! Attach SSID profile with the
radio to use the new changes.
Jan 13 18:19:18 kernel: [*01/13/2022 18:19:18.7740]
Jan 13 18:19:18 kernel: [*01/13/2022 18:19:18.7740]
                                                    EAP profile configuration has been
saved successfully
Jan 13 18:19:18 kernel: [*01/13/2022 18:19:18.7740]
Jan 13 18:19:18 kernel: [*01/13/2022 18:19:18.7790] Warning!!! Attach SSID profile with the
radio to use the new changes.
Jan 13 18:19:18 kernel: [*01/13/2022 18:19:18.7790]
Jan 13 18:19:18 kernel: [*01/13/2022 18:19:18.7790] EAP profile configuration has been
saved successfully
Jan 13 18:19:18 kernel: [*01/13/2022 18:19:18.7790]
Jan 13 18:19:18 kernel: [*01/13/2022 18:19:18.7830] Warning!!! Attach SSID profile with the
radio to use the new changes.
Jan 13 18:19:18 kernel: [*01/13/2022 18:19:18.7830]
Jan 13 18:19:18 download config: configure ssid-profile psk ssid alpha psk authentication
psk U2FsdGVkX18meBfFFeiC4sgkEmbGPNH/ulldne6h/m8= key-management wpa2
Jan 13 18:19:18 kernel: [*01/13/2022 18:19:18.7930] Warning!!! Attach SSID profile with the
radio to use the new changes.
Jan 13 18:19:18 kernel: [*01/13/2022 18:19:18.7930]
Jan 13 18:19:18 kernel: [*01/13/2022 18:19:18.7930] EAP profile configuration has been
saved successfully
```

Jan 13 18:19:18 kernel: [\*01/13/2022 18:19:18.7930] Jan 13 18:19:18 download\_config: configure ssid-profile open ssid alpha\_open authentication open Jan 13 18:19:18 download config: configure ssid-profile openax ssid alpha open ax authentication open Jan 13 18:19:18 kernel: [\*01/13/2022 18:19:18.8650] SSID-Profile dot1xpeap has been saved successfully Jan 13 18:19:18 kernel: [\*01/13/2022 18:19:18.8650] Jan 13 18:19:18 kernel: [\*01/13/2022 18:19:18.9270] SSID-Profile psk has been saved successfully Jan 13 18:19:18 kernel: [\*01/13/2022 18:19:18.9270] Jan 13 18:19:19 kernel: [\*01/13/2022 18:19:19.0380] SSID-Profile open has been saved successfully Jan 13 18:19:19 kernel: [\*01/13/2022 18:19:19.0380] Jan 13 18:19:19 kernel: [\*01/13/2022 18:19:19.0380] SSID-Profile openax has been saved successfully Jan 13 18:19:19 kernel: [\*01/13/2022 18:19:19.0380] Jan 13 18:19:22 download\_config: configure wgb broadcast tagging disable Jan 13 18:19:22 download config: configure wgb packet retries 64 drop Jan 13 18:19:22 kernel: [\*01/13/2022 18:19:22.9710] Broadcast tagging 0 successfully Jan 13 18:19:22 kernel: [\*01/13/2022 18:19:22.9710] Jan 13 18:19:23 download\_config: configure dot11Radio 1 mode wgb ssid-profile open Jan 13 18:19:23 download config: configure dot11Radio 1 enable Jan 13 18:19:23 download config: configure ap address ipv6 disable

I

8